# Stappenplan DigiKlauw-app

Versie 1 | Februari 2014

De verbeterde DigiKlauw-applicatie voor de professionele klauwverzorger om de klauwgezondheidstatus van een veestapel vast te leggen is nu ook in een internet-app-vorm te gebruiken. Hieronder vindt u een stappenplan zodat u als klauwverzorger direct aan de slag kunt met de DigiKlauw-app.

- Neem een abonnement op DigiKlauw als klauwverzorgende organisatie en als klauwverzorger (eenmalig en kosteloos).
  - Neem contact op met CRV-klantenservice Nederland: tel.: 088 00 24 440,
     e-mail: *klantenservice.nl@crv4all.nl* Vlaanderen: tel.: 078 15 44 44,
     e-mail: *klantenservice.be@crv4all.com*
  - U ontvangt een inlogaccount waarmee u toegang heeft tot de DigiKlauw-app en de DigiKlauw-internetoverzichten.

### Klauwverzorgende organisatie

Een organisatie ontvangt een organisatiegebonden inlogaccount. Daarnaast ontvangt iedere klauwverzorger die bij de organisatie hoort, een eigen registratienummer. Het is van belang dat iedere klauwverzorger wordt geregistreerd, zodat vastgelegd kan worden wie de klauwverzorgende activiteiten heeft uitgevoerd. Dit in het geval van vragen van een veehouder, maar ook ten behoeve van uniformering.

#### Zelfstandige klauwverzorger

U ontvangt een persoonlijk inlogaccount waarmee u toegang heeft tot de DigiKlauwapp en de DigiKlauw-internetoverzichten.

- 2 Vraag uw veehouder een abonnement te nemen op DigiKlauw (€ 22,50 per jaar).
- 3 Open uw internetbrowser op uw smartphone of tablet.
- 4 Typ de volgende URL in het adresvenster: https://www.digiklauwdata.com/digiklauw
  - Let op: het is van belang bij het openen van de link dat uw smartphone of tablet internetconnectie heeft.

#### Keyn Gelinvikeursen (RR2356599 Vechtweit (\*\*\*\* Weit belagt dieser settlandige likeureurspert) Reister (12356729) OK

- Uw ziet nu bovenstaand venster. Log in met uw inlogaccount (let op: hoofdlettergevoelig) en klik op 'OK'.
  - Vergeet niet bij 'Relatienr.' uw CRV-relatienummer in te vullen. Hiermee wordt duidelijk wie de klauwinformatie heeft vastgelegd. Dit is prettig voor de veehouder. Dit rapporteren we hem terug op zijn overzichten. Daarnaast is het mogelijk dat u twee keer per jaar een 'uniformeringsoverzicht' krijgt toegestuurd waarop u kunt zien of uw wijze van vastleggen overeenkomt met die van uw collega's. Ook daarvoor is het noodzakelijk te weten wie de klauwdata heeft vastgelegd. Werkt u voor een organisatie? Log dan in met de inloggegevens van uw organisatie en vergeet niet bij relatienummer uw eigen relatienummer vast te leggen. (8-cijferig nummer zonder 'CRD'). Bent u zelfstandige klauwverzorger? Log dan in met uw eigen inloggegevens. U kunt de keuzebalk op JA zetten. Uw naam wordt automatisch bij elke veehouder vastgelegd.

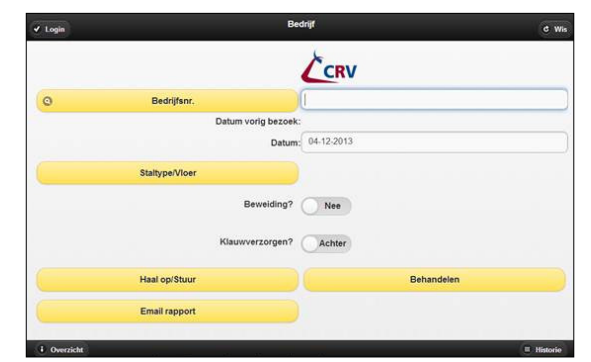

- Typ bij bedrijfsnummer het UBN-nummer in van de veehouder en klik op 'Haal op/stuur'. Vanaf nu hoeft uw smartphone of tablet geen internet meer te hebben.
  - Alleen wanneer u klaar bent met invoeren, is het van belang dat er internet is om de gegevens te versturen.
  - Voor u begint met het invoeren moet u eerst het staltype/vloer, aangeven, daarnaast geeft u aan of de veehouder beweiding toepast en of u de koeien rondom of alleen achter bekapt. Een veehouder moet eerst een deelname voor DigiKlauw afsluiten alvorens u een bedrijf kunt ophalen.

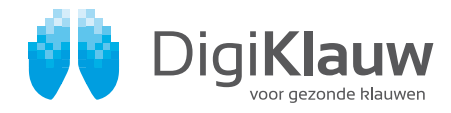

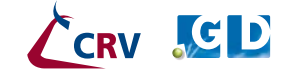

## Stappenplan DigiKlauw-app

Versie 1 | Februari 2014

- 7 Om koeien te **bekappen** klikt u vervolgens op 'Behandelen' (venster z.o.z.).
- 8 Gemakkelijke dierselectie. Klik op behandelen om een dier te zoeken, functioneel is het scherm opgedeeld in links en rechts. In het dierselectie scherm is het mogelijk om een dier te zoeken door diernummer of werknummer. Door links op het werknummer te klikken wordt het dier geselecteerd. Wilt u eerst historie van het dier bekijken? Klik dan op de rechterkant van het vakje.

| A long                                                             |  |         |     | Ries | Kies der |   |   |  |   |   |   |  |   | B Same |   |   |   |   |
|--------------------------------------------------------------------|--|---------|-----|------|----------|---|---|--|---|---|---|--|---|--------|---|---|---|---|
|                                                                    |  | Zoek Nr | 1   |      | _        | _ |   |  |   |   |   |  |   |        |   |   |   |   |
| Dieror 2, Werker (724, DIANA 44                                    |  |         | 221 | 11   |          | - | - |  | - | - | - |  | - | -      | - | - | - | 0 |
| Diemr.3, Werknr.9750, SKRID S<br>Set 122098 Laduketopet 211        |  |         |     |      |          |   |   |  |   |   |   |  |   |        |   |   |   | 0 |
| Diems 5, Werker (2751, TOOSJE 33<br>Det 10.0.001 Latabetrase 311   |  |         |     |      |          |   |   |  |   |   |   |  |   |        |   |   |   | 0 |
| Diemer 7, Werker (0763, GONNY 202<br>Cet 3423001 Landemore 142     |  |         |     |      |          |   |   |  |   |   |   |  |   |        |   |   |   | 0 |
| Diemit 8, Werker, 8754, TOOSJE 34<br>Det 11 2001, Lacobologier 214 |  |         |     |      |          |   |   |  |   |   |   |  |   |        |   |   |   | 0 |

9 Klik onder de juiste klauw op de aandoening die op het dier van toepassing is. De ernst van de aandoening (1, 2, of 3) kunt u aangeven door nogmaals op dezelfde poot of dezelfde aandoening te klikken.

| a Boky            |  |   | 9. Minterler |                       |                                   |    |
|-------------------|--|---|--------------|-----------------------|-----------------------------------|----|
| © Dier            |  |   |              | TRI<br>Diany 37<br>RA | JNTJE 67<br>04. Water: 3204<br>LV | RV |
| Mortellaro        |  | 2 |              |                       |                                   |    |
| Stinkpoot         |  |   |              |                       |                                   |    |
| Zoolbloeding      |  |   |              |                       |                                   |    |
| Witte lijn defect |  |   | -0           | 1                     |                                   |    |
| Zoolzweer         |  |   |              |                       |                                   |    |
| Tyloom            |  |   |              |                       |                                   |    |
| Chron, bevangenh  |  |   |              |                       |                                   |    |
| Dikke hak         |  |   |              | RA                    |                                   | RV |
| Teennecrose       |  |   |              |                       |                                   |    |
| X Wa              |  |   |              |                       |                                   | 00 |

- Wanneer u klaar bent met bekappen en invoeren, klikt u links boven in het scherm op 'Bedrijf' en vervolgens op 'Haal op/stuur'.
  - Let op: nu is het van belang dat u weer internet heeft (loop desnoods naar een plaats op uw erf waar u internet heeft om data uit te wisselen met het systeem.)
- De DigiKlauw-overzichten zijn na het uitwisselen van de data direct beschikbaar via onderstaande link. Log eerst in op: www.crv4all.nl, selecteer het UBN-nummer via 'Selectie bedrijf' en typ onderstaande URL in het adresvenster of ga naar de module Diergezondheid Menu Extra Klauwgezondheid.

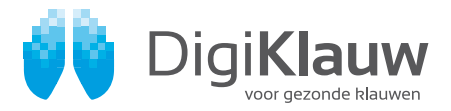

- https://www.crv4all.nl/veemanager/ diergezondheid/extra/bedrijfsoverzicht
- De resultaten staan direct online. Alleen de klauwgezondheidsscore wordt 's nachts berekend.
- Het is ook mogelijk om vanuit de DigiKlauwapp een grafische weergave met percentages dieren met een aandoening op te vragen. Klik hiervoor op de button 'overzicht'. Dezelfde weergave wordt ook online via www.crv4all.nl getoond (zie punt 10).
  - Daarnaast is het mogelijk om via de DigiKlauw-app de veehouder een e-mail te sturen met een Excel-bestand, waarin staat welke dieren zijn bekapt en welke aandoening tijdens de bekapping is geconstateerd. Dit kan via de button 'E-mail rapport'.

## Overzicht kosten

Natuurlijk wilt u weten wat voor investering het gebruik van DigiKlauw met zich meebrengt voor u als klauwverzorger. Een overzicht hiervan vindt u hieronder.

### DigiKlauw draait op

- Smartphone (Android, IOS)\*, los toestel vanaf €150,00.
- Tablet (Android, IOS)\*,
  losse tablet vanaf €100.00.
- Pda vanaf €90,00.
- Eigen smartphone\*, €0,00.
- \* DigiKlauw werkt optimaal met Google Chrome

### Abonnement\*\*

Abonnement per aangesloten bedrijf per jaar € 22,50

\*\* Dit abonnement kunt u zelf betalen of doorberekenen aan de veehouder.

Wanneer u twijfelt of DigiKlauw op uw telefoon werkt, is het raadzaam om bij uw aanbieder te vragen of een HTML5-app werkt op uw telefoon. Indien dit mogelijk is, is DigiKlauw op uw smartphone te gebruiken.

### Voor meer informatie

Neem contact op met de CRV Klantenservice: Nederland: 088 00 24 440, Vlaanderen: 078 15 44 44.

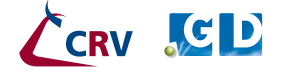